## Guia de **acesso** às webconferências

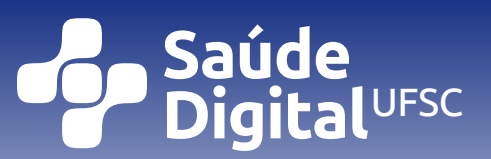

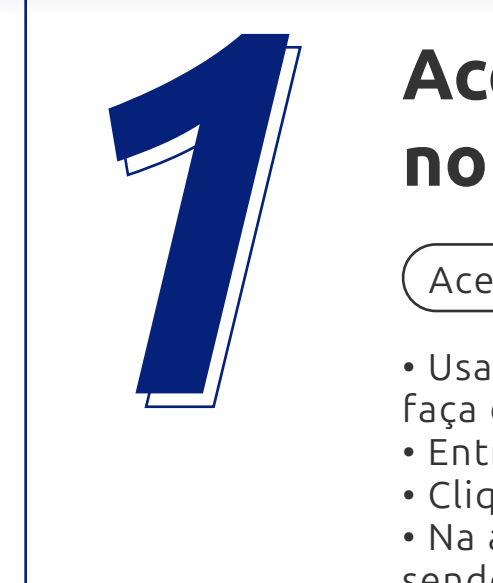

## Acesse as webconferências no módulo de Tele-Educação

Acesso: telessaude.ufsc.br/login

• Usando as suas informações particulares de acesso, faça o login no STT através do link acima.

- Entre no módulo de tele-educação.
- Clique na aba "webconferências".

• Na aba "ao vivo", aparecerá a atividade que está sendo realizada. Clique no botão "clique aqui para assistir".

| Usuário *             |                                                                                             |                                                                                                    | - Christian - Christian - Chri |
|-----------------------|---------------------------------------------------------------------------------------------|----------------------------------------------------------------------------------------------------|----------------------------------------------------------------------------------------------------|
| Usuário é obrigatório | Início                                                                                      | Término                                                                                                    | Тіро                                                                                                    |
| Senha *               | 15:00                                                                                       | 16:00                                                                                                    | Webaulas/palestras                                                                                                    |
| Esqueceu sua senha?   | SERVICO DE                                                                                  | Instituição resp                                                                                                    | onsável<br>E DE SC STT (FLORIANÓPOLIS/SC)                                                                                                    |
|                       | Esta webpalestra<br>Destino, desenvolvic<br>sua interface com<br>correta gestão de re<br>es | tem como objetivo apresenta<br>lo pelo Instituto do Meio Amb<br>as ações de controle vetorial<br>esíduos contribui para a reduçã<br>forços de saúde pública e sust | <ul> <li>r o Programa Catarinense Penso, Logo<br/>iente (IMA) de Santa Catarina, destacand<br/>do Aedes aegypti. Discutiremos como a<br/>io de criadouros do mosquito, integrando<br/>ientabilidade ambiental.</li> </ul>                                                                                                    |
|                       |                                                                                             | Informações sobre j                                                                                                    | palestrantes                                                                                                    |
|                       | Engenheiro. Ingre<br>disposição da antiga<br>Em 2016, iniciou cor<br>2019 e do qu           | essou na Epagri em 2002 como<br>I FATMA, hoje IMA, para desen<br>n a concepção do projeto Pens<br>al segue como coordenador es<br>Clique para a                    | extensionista rural. Desde 2013 ficou à<br>volver atividades de fiscalização e analista<br>so, Logo Destino, lançado oficialmente en<br>tadual de residuos sólidos do IMA.                                                                                                    |

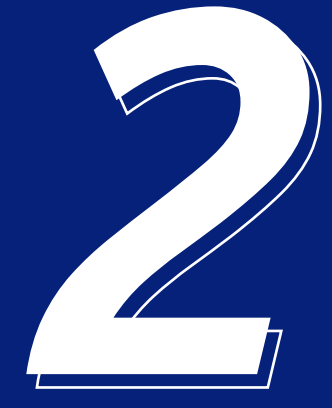

Registre sua participação

- Caso seja solicitado, selecione sua Equipe de Saúde da Família e clique em "Confirmar".
- Se outras pessoas estiverem assistindo a webconferência com você, registre a presença delas clicando em "Adicionar participante". Caso contrário, vá direto para a etapa 4.
- Digite o CPF das pessoas que estiverem assistindo a webconferência com você e clique em "Pesquisar".
- Se a pessoa já tiver cadastro no STT, a presença será registrada automaticamente.
- Caso contrário, preencha as informações solicitadas.
- Depois de incluir todas as pessoas, clique em "Confirmar".

|                                                                                                    | Município/UF                                                                          | Equipe de Saúde                                                              | Instituição                            | Participa     |
|----------------------------------------------------------------------------------------------------|---------------------------------------------------------------------------------------|------------------------------------------------------------------------------|----------------------------------------|---------------|
| ADMINISTRADOR DO SISTEM<br>TESTE                                                                             | A FLORIANÓPOLIS / SC                                                                  | Teste de código INE                                                          | HOSPITAL UNIVERSITARIO                 | Funciona      |
|                                                                                                    |                                                                                       |                                                                              | Linhas por página 10 👻 1-1 de 1        | < <           |
|                                                                                                    |                                                                                       |                                                                              | Adicionar participante                 | muir para a   |
|                                                                                                    |                                                                                       |                                                                              |                                        |               |
|                                                                                                    |                                                                                       |                                                                              |                                        |               |
| lu alua <sup>o</sup> n ala u                                                                                 |                                                                                       |                                                                              |                                        |               |
| inclusão de p                                                                                                | participante                                                                          |                                                                              |                                        |               |
|                                                                                                    |                                                                                       |                                                                              |                                        |               |
|                                                                                                    | eta da una parra camiidada pão a                                                      | anataria cou cadastro no cist                                                | na Data isto deve co silat uma poru    | colicitocă    |
| () O preenchimen cadastro no sist                                                                            | nto de um novo convidado não c<br>stema.                                              | aracteriza seu cadastro no siste                                             | ama. Para isso, deve-se criar uma nova | a solicitação |
| O preenchimen<br>cadastro no sist                                                                            | nto de um novo convidado não c<br>stema.                                              | aracteriza seu cadastro no siste                                             | ema. Para isso, deve-se criar uma nova | a solicitação |
| O preenchimen<br>cadastro no sist     Para registrar a                                                       | nto de um novo convidado não c<br>stema.<br>a presença de um participante, pr         | aracteriza seu cadastro no siste<br>eencha o(s) campo(s) abaixo:             | ema. Para isso, deve-se criar uma nova | a solicitação |
| <ol> <li>O preenchimen<br/>cadastro no sist</li> <li>Para registrar a</li> <li>CPF do participant</li> </ol> | nto de um novo convidado não c<br>itema.<br>a presença de um participante, pr<br>te * | aracteriza seu cadastro no siste<br>eencha o(s) campo(s) abaixo:<br>esquisar | ema. Para isso, deve-se criar uma nova | a solicitação |
| <ul> <li>O preenchimen cadastro no sist</li> <li>Para registrar a</li> <li>CPF do participant</li> </ul>     | nto de um novo convidado não c<br>stema.<br>a presença de um participante, pr<br>te * | aracteriza seu cadastro no siste<br>eencha o(s) campo(s) abaixo:<br>esquisar | ema. Para isso, deve-se criar uma nova | a solicitação |

| Ļ |  |  |
|---|--|--|
|   |  |  |

## Acesse a webconferência

- Você será redirecionado para a sala virtual.
- Para acessar, clique em "Entrar como convidado".
- Informe o seu nome e seu e-mail e clique em "Entrar".
- Confirme as informações e clique em "Entrar". •

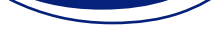

Pronto! Você já estará na sala e com a presença registrada. Clique em "Tocar áudio" para ouvir a webconferência.

| Freesense                                                                                                    | <section-header></section-header>                                 |
|----------------------------------------------------------------------------------------------------|-------------------------------------------------------------------|
| <image/> <image/> <section-header><section-header><section-header><text><text><text><text><text><text><text></text></text></text></text></text></text></text></section-header></section-header></section-header> | Precisamos da sua permissão para reproduzir áudio.<br>Tocar áudio |